# GERANDO ARQUIVOS GERBER e FURAÇÃO EM TANGO FOR WINDOWS (P. CAD).

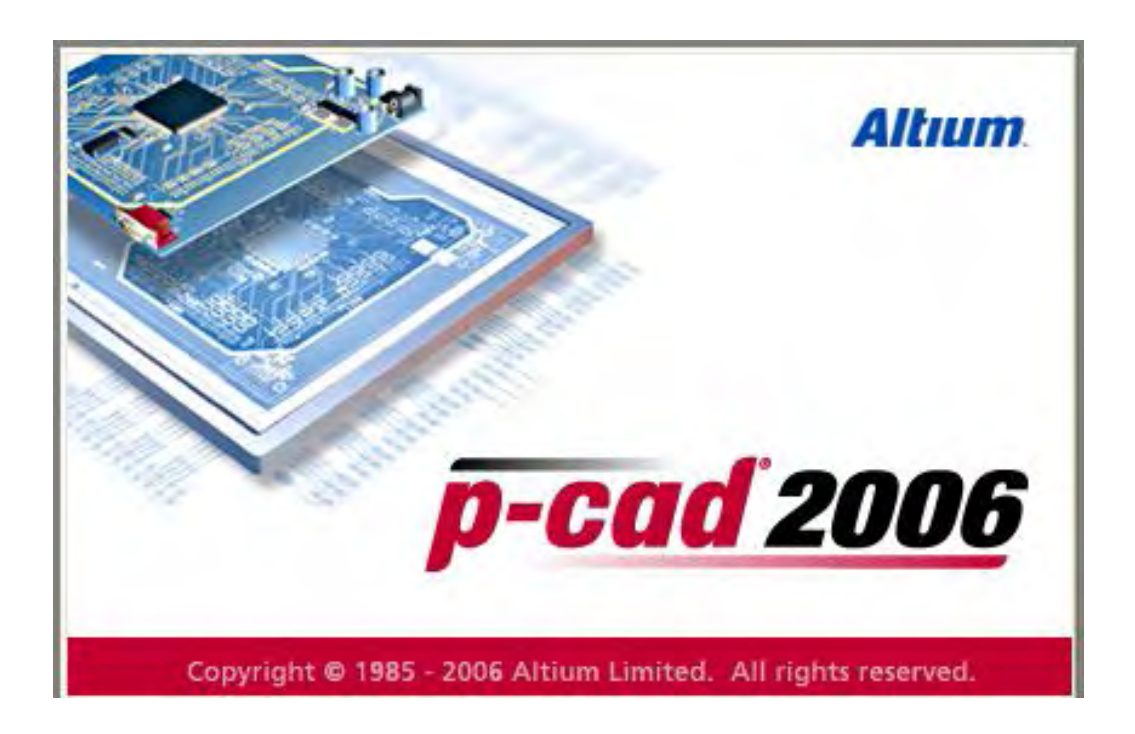

Tutorial: Para geraração de gerbers e furação destinado a circuitos impressos.

# O que é um arquivo Gerber?

É um formato padrão universal de arquivo composto de uma combinação de comandos gráficos utilizados por equipamentos tipo fotoploter para a formação das imagens da placa de circuito impresso, é que pode ser gerado a partir de qualquer programa para projeto de PCI.(placa de circuito impresso)

Quando geramos os arquivos Gerber, cada layer do arquivo é automaticamente separado dos demais, possibilitando que seja visualizado layer a layer em qualquer tipo de editor.

# O que é um arquivo de Furação?

arquivo no qual se destina as coordenadas de furação(X,Y) apropriado para leitura de máquinas CNC, essencial para fabricação de circutos impresos

Carregue o arquivo do circuito impresso, visualizando a placa na tela, e execute os seguintes comandos.

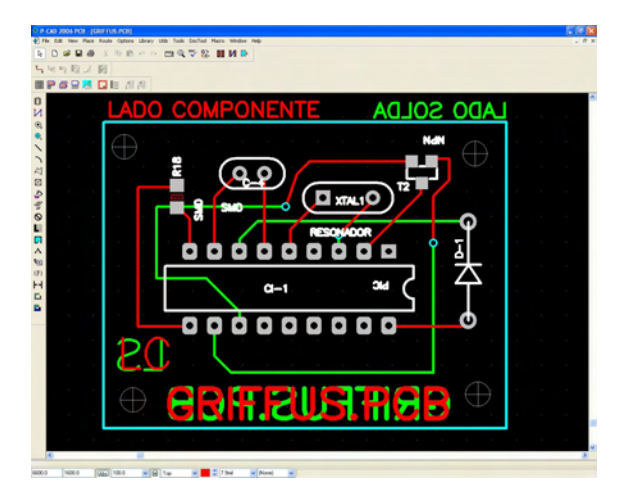

# 1° PASSO

# 2°PASSO

Clicar em File-Export-Gerber

| ÷ 1               | P-CAD 2006 PCB - [GRIFFUS.PCI                                                                                                    | 6]                                                                                                    |
|-------------------|----------------------------------------------------------------------------------------------------|----------------------------------------------------------------------------------------------------|
| $\mathbf{\Sigma}$ | File Edit View Place Route Opti                                                                                                    | ons Library Utils Tools DocTool Macro                                                                 |
| ۲<br>۲            | New<br>Open<br>Close                                                                                                    | ∽ ~  Q ♥♥ \$} II                                                                                      |
| I                 | Save<br>Save As<br>Clear                                                                                                    |                                                                                                    |
|                   | Print<br>Print Setup                                                                                                    | DO COM                                                                                                |
|                   | Reports<br>Design Info                                                                                                    |                                                                                                    |
| 0                 | Design Technology Parameters                                                                                                    | $\Delta \cdot \cdot \cdot \cdot \cdot$                                                                |
| ~                 | Export •                                                                                                    | P-Cad 2002 ASCII                                                                                      |
| ~                 | Exit                                                                                                    | Gerber                                                                                                |
| N AN EN LA        | 1 GRIFFUS.PCB<br>2 C:\TRABALHO\Termometro.pcb<br>3 POWER SUPPLY 33V .PCB<br>4 RETRANSMISOR.REV5.pcb<br>5 PCI-DP3SP70.PCB<br>6 PCI-LL09XP.pcb<br>7 UEL PRISMA MEDIO.PCB<br>8 med3400-v6.pcb<br>9 IR798E - REV. A - D.pcb | N/C Drill<br>ODB++<br>DXF<br>PDIF<br>IDF<br>RFQ Format<br>Situs or Specctra DSN<br>IPC-D-356A Netlist |
| A                 | 10 IT919A - REV. A - S.pcb                                                                                                    |                                                                                                    |
| (F)               |                                                                                                    |                                                                                                    |
| 1.1               |                                                                                                    |                                                                                                    |

3°PASSO Clicar em Setup Output Files

| File Export Gerber         Dutput Path:       C:\TRABALHD         Dutput Files:       Setup Output Files         Drifl Symbols       Drifl Symbols         Ordin Symbols       Gerber Format         Generate Dutput Files       Load In Cantastic         Set All       Clear All         Clear All       Compressed (ZIP)                                                                                          |                  |                                                                                                    |
|----------------------------------------------------------------------------------------------------|------------------|----------------------------------------------------------------------------------------------------|
| Output Patr: C.YTRABALHO<br>Dutput Files:<br>Setup Output Files<br>Apertures<br>Drill Symbols<br>Generate Output Files<br>Output Files<br>Drill Symbols<br>Generate Output Files<br>Output Files<br>Set All<br>Clear All<br>Clear All<br>Compressed (ZIP)                                                                                                    |                  | File Export Gerber                                                                                                    |
| Output Files:       Setup Output Files         Apertures       Diff Symbols         Output Files       Gerber Formst         Generate Output Files       Output Files         Set All       Output Files         Set All       Defect Formst         Generate Output Files       Output Files         Set All       Defect Formst         Generate Output Files       Output Files         Clear All       Clear All |                  | Output Path: C:\TRABALHO                                                                                                    |
| Setup Output Files<br>Drill Symbols<br>Gerber Format<br>Generate Output Files<br>Output Files<br>Drill Symbols<br>Generate Output Files<br>Output Files<br>Drill Symbols<br>Generate Output Files<br>Output Files<br>Drill Symbols<br>Generate Output Files<br>Output Files<br>Drill Symbols<br>Generate Output Files<br>Output Files<br>Output Files<br>Clear All<br>Clear All                                      |                  | Output Files:                                                                                                    |
| Apertures<br>Drill Symbols<br>Gerber Format<br>Gerber Format<br>Gerber Format<br>Gerber Format<br>Gerber Format<br>Gerber Format<br>Gerber Format<br>Gerber Format<br>Gerber Format                                                                                                    | Output Files     |                                                                                                    |
| Drill Symbols       Gerber Format       Generate Dutput Files       Output File Options:       Set All       Set All       Clear All       Compressed (ZIP)                                                                                                    | pertures         | J J J                                                                                                    |
| Gerber Format<br>Generate Output Files<br>Output File Output Files<br>Output File Output Files<br>Output File Output Files<br>Output File Output Files<br>Self-Stracting (EXE)<br>Clear All<br>Compressed (ZIP)                                                                                                    | I Symbols        |                                                                                                    |
| Generate Dutput Files                                                                                                    | ber Format       |                                                                                                    |
| Image: Set All         Output File Options:           Set All         Set All           Clear All         Compressed (ZIP)                                                                                                    | ate Output Files |                                                                                                    |
| Set All     Load In Camtastic       Clear All     Self-Extracting (EXE)       Clear All     Compressed (ZIP)                                                                                                    | ile Options:     |                                                                                                    |
| Sel All Sel-Extracting (EXE) Clear All Compressed (ZIP)                                                                                                    | In Camtastic     |                                                                                                    |
| Clear All Compressed (ZIP)                                                                                                    | xtracting (.EXE) | Set All                                                                                                    |
|                                                                                                    |                  |                                                                                                    |
| n a se a se a se a se a se a se a se a s                                                                                                    |                  | A set of the set of the set of |
|                                                                                                    |                  |                                                                                                    |
|                                                                                                    |                  |                                                                                                    |
|                                                                                                    |                  |                                                                                                    |
|                                                                                                    |                  |                                                                                                    |
|                                                                                                    |                  |                                                                                                    |

# 4°PASSO

Selecionar no campo Output Files os layers usados no seu projeto conforme figura 1

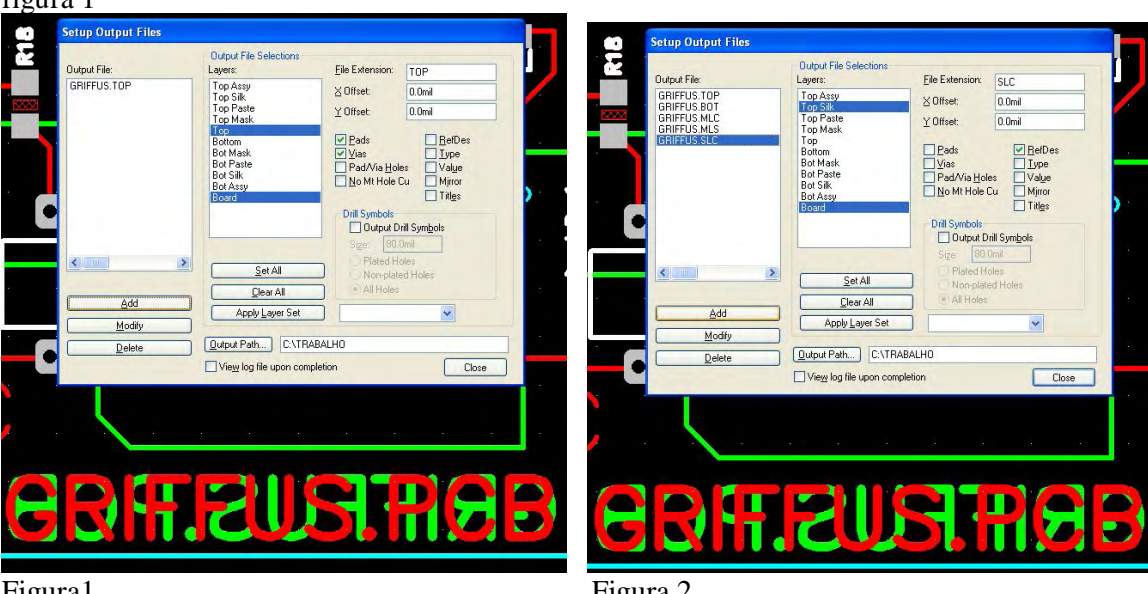

Figura1

Figura 2

Top - Board - Pads - Vias - colocar a extensão do Arquivo no caso TOP Bot - Board - Pads - Vias - colocar a extensão do arquivo no caso BOT Top Mask -Board - Vias - colocar a extensão do arquivo no caso MLC Bot Mask -Board - Vias - colocar a extensão do arquivo no caso MLS Para simbologia (figura 2)

Tsilk - Board - Ref Des (textos)- colocar a extensão do arquivo no caso SLC Bsilk - Board - Ref Dês(textos)- colocar a extensão do arquivo no caso SLS Obs. Para os layer internos no caso de Mult-Layer fazer igual Top ou Bot Layer interno1- Board - Vias-colocar a extensão do arquivo no caso INT1 Layer interno2 - Board - Vias-colocar a extensão do arquivo no caso INT2

| <u></u>  | Setup Output Files                        |                                                         |                                                            |                                                                  |          |
|----------|-------------------------------------------|---------------------------------------------------------|------------------------------------------------------------|------------------------------------------------------------------|----------|
|          | Output File:                              | Output File Selections<br>Layers:                       | File Extension:                                            | SIS                                                              |          |
|          | GRIFFUS.TOP<br>GRIFFUS.BOT                | Top Assy<br>Top Silk                                    | ∠ Offset:                                                  | 0.0mil                                                           |          |
| 1        | GRIFFUS.MLC<br>GRIFFUS.MLS<br>GRIFFUS.SLC | Top Paste<br>Top Mask<br>Top                            | Y Offset:                                                  | 0.0mil                                                           | <b>Q</b> |
|          | GRIFFUS.SLS                               | Bottom<br>Bot Mask<br>Bot Paste<br>Bot Silk<br>Bot Assy | Pads <u>Vias</u> Pad/Via <u>H</u> ole <u>N</u> o Mt Hole ( | ▼ <u>R</u> efDes<br>□_Iype<br>es □_Val <u>u</u> e<br>Cu □_Mjrror |          |
| 2)<br>1  |                                           | Board                                                   | Drill Symbols                                              | rill Sym <u>b</u> ols                                            |          |
|          | <                                         | Set All                                                 | Plated H                                                   | oles<br>ed Holes                                                 |          |
|          | Add                                       | Clear All                                               | All Holes                                                  |                                                                  |          |
|          | <u>M</u> odify                            | Apply Layer Set                                         |                                                            | ~                                                                |          |
| <u> </u> | Delete                                    | Qutput Path C:\TRAB                                     | ALHO                                                       |                                                                  |          |
|          |                                           | View log file upon comple                               | tion                                                       | Close                                                            |          |
|          |                                           | <b>E'U</b>                                              | S.                                                         | RE                                                               |          |

#### Obs.

Indicar o caminho de saída no campo OutPut Path

Manter sempre habilitado (view log file upon completion), esta opção indica os erros dos gerber quando gerados

Ao término CLOSE

# 5°PASSO

Clicar em Apertures...

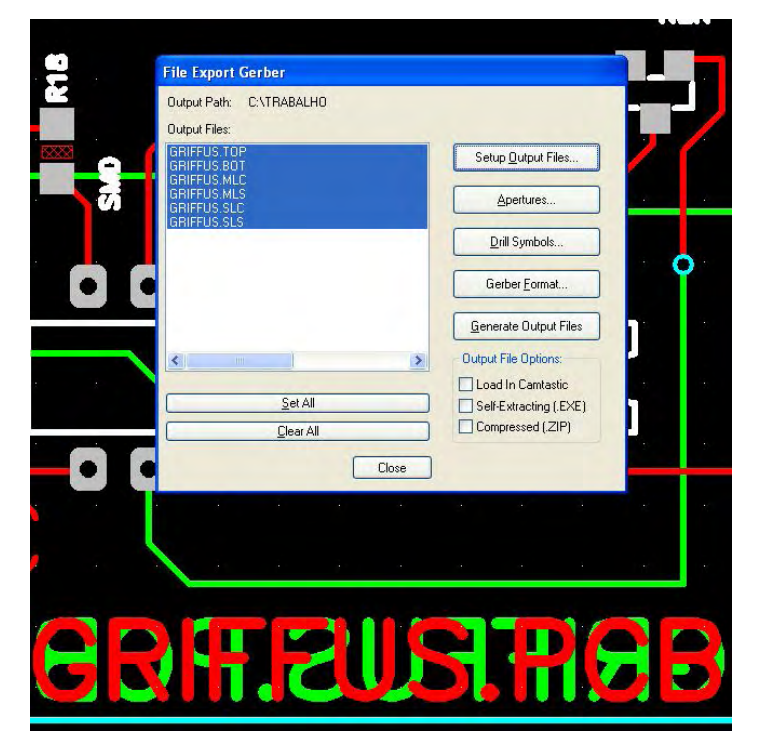

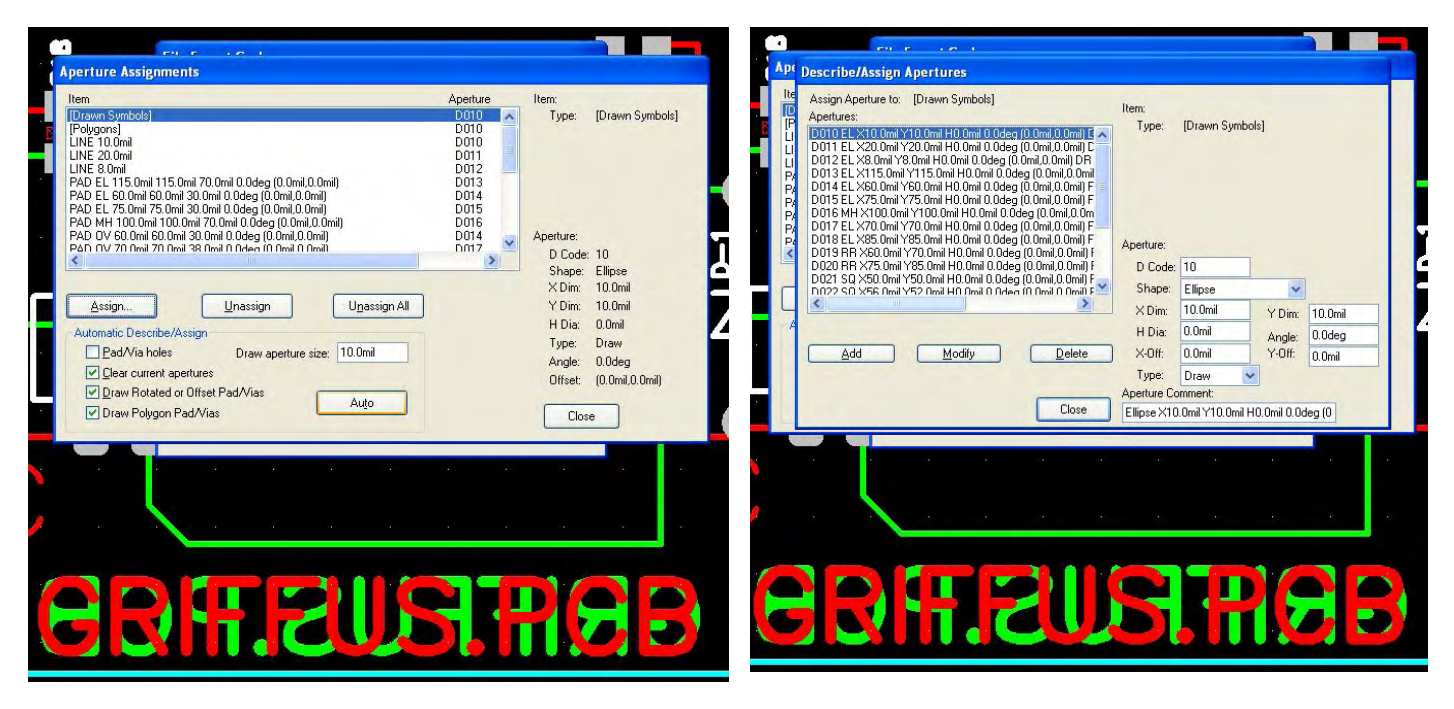

#### Habilitar

Clear currente apertures Draw rotated or Off set Pads/Vias Draw polygon Pads/Vias

Clicar em Auto, Assign, em seguida Close, Close

# 6°PASSO

Clicar em Drill Symbols...- em seguida Automatic Assign, Close(figura 2)

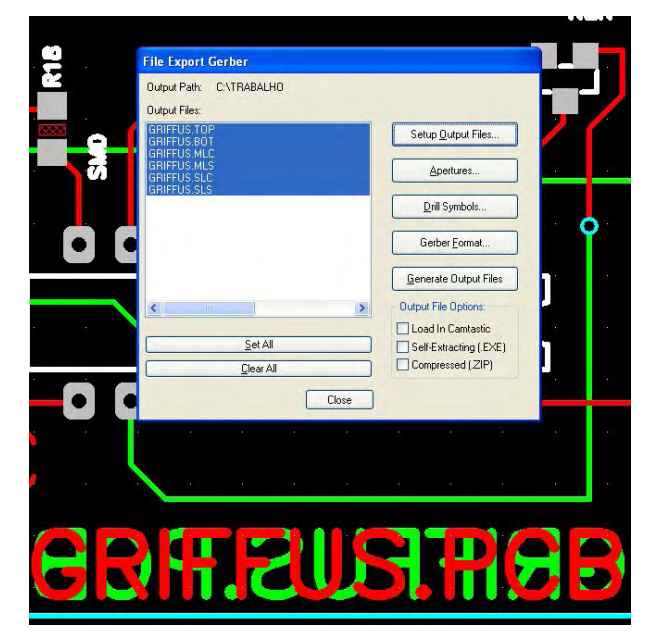

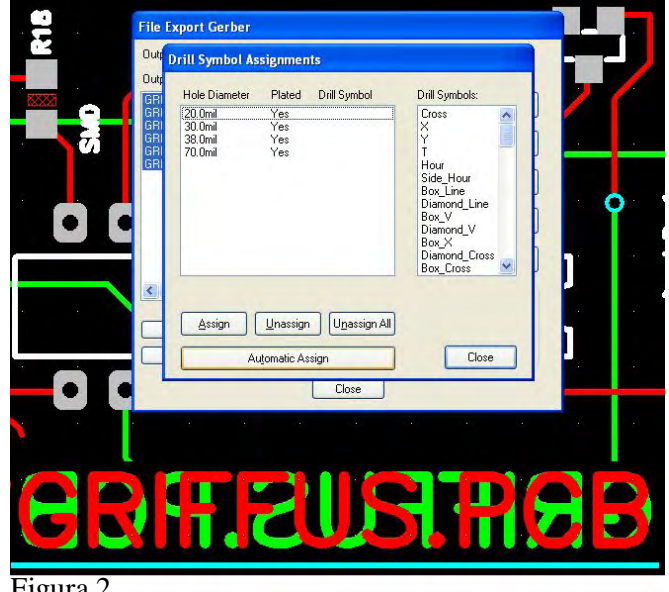

Figura 2

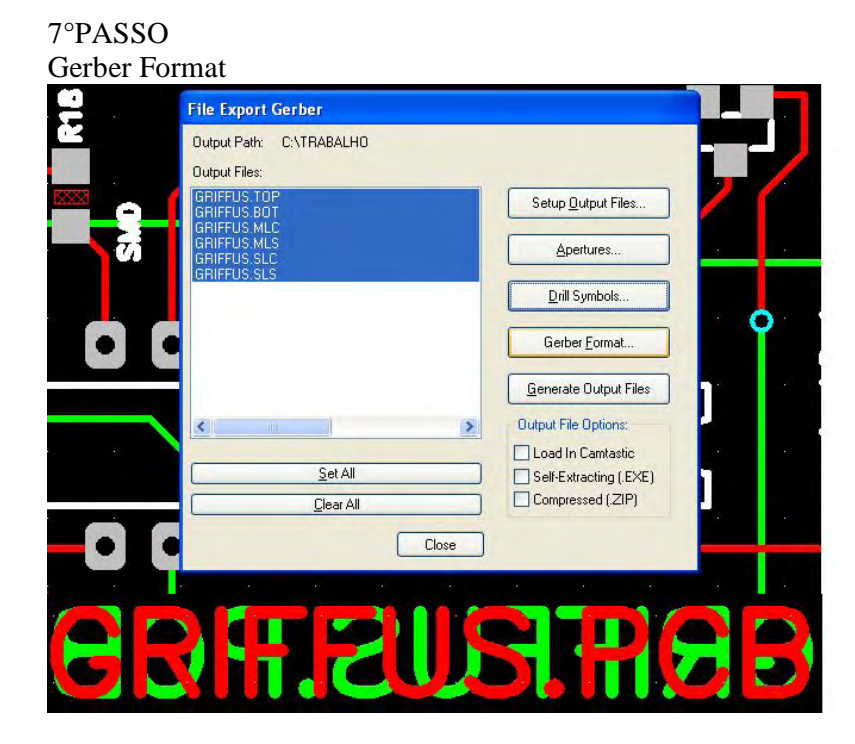

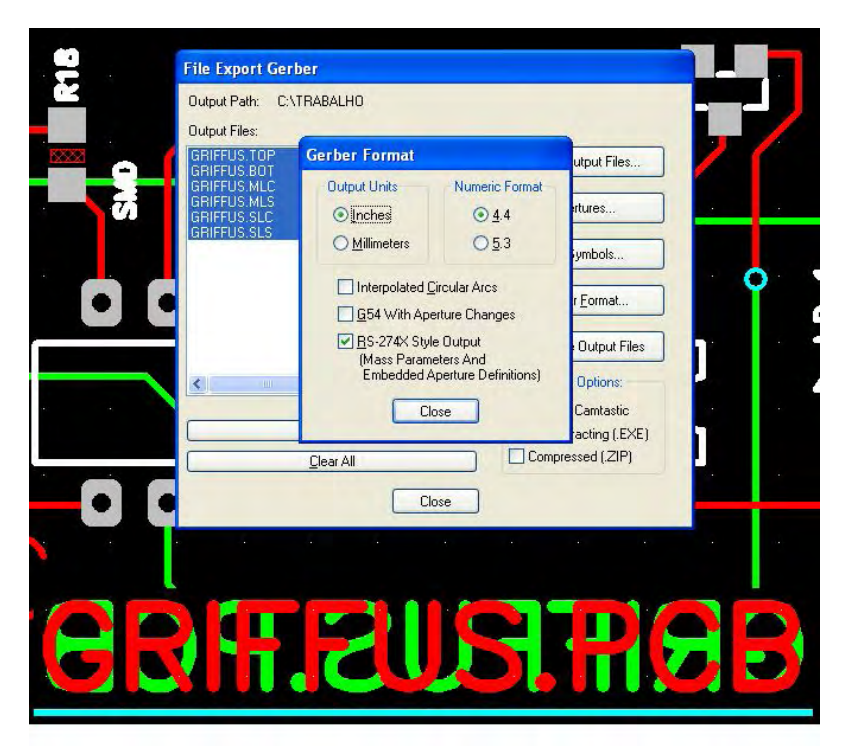

Habilitar

CAMPOS:

Output Units – inches(polegadas) Numeric Format 4.4 (formato dos gerbers) Estilo de saída RS-274X Close

#### 8°PASSO

Generate Output Files, para conferencia de erros explodira na tela um arquivo txt indicando o tipo de ocorrência quando houver.(figura 2)

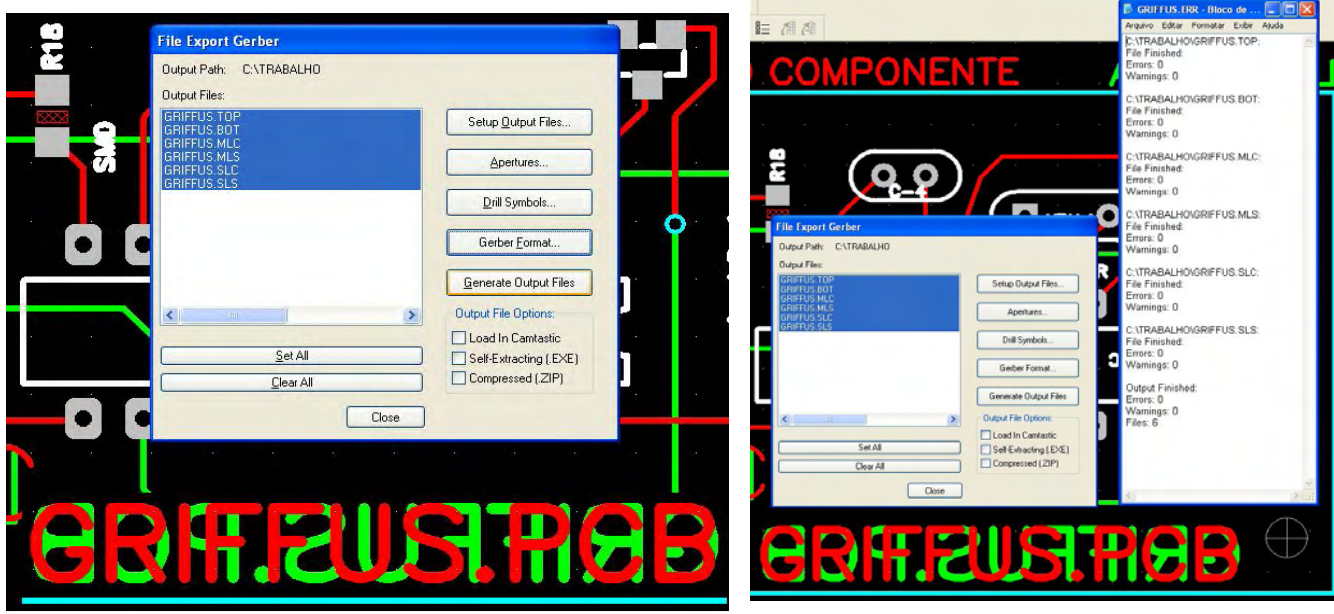

Figura 2

# CONFERENCIA

File – Import Gerber (figura 1) Clicar no campo Gerber Filename – selecionar o arquivo (figura 2) Ele ira sobrepor os layers para sua conferencia (figura 3)

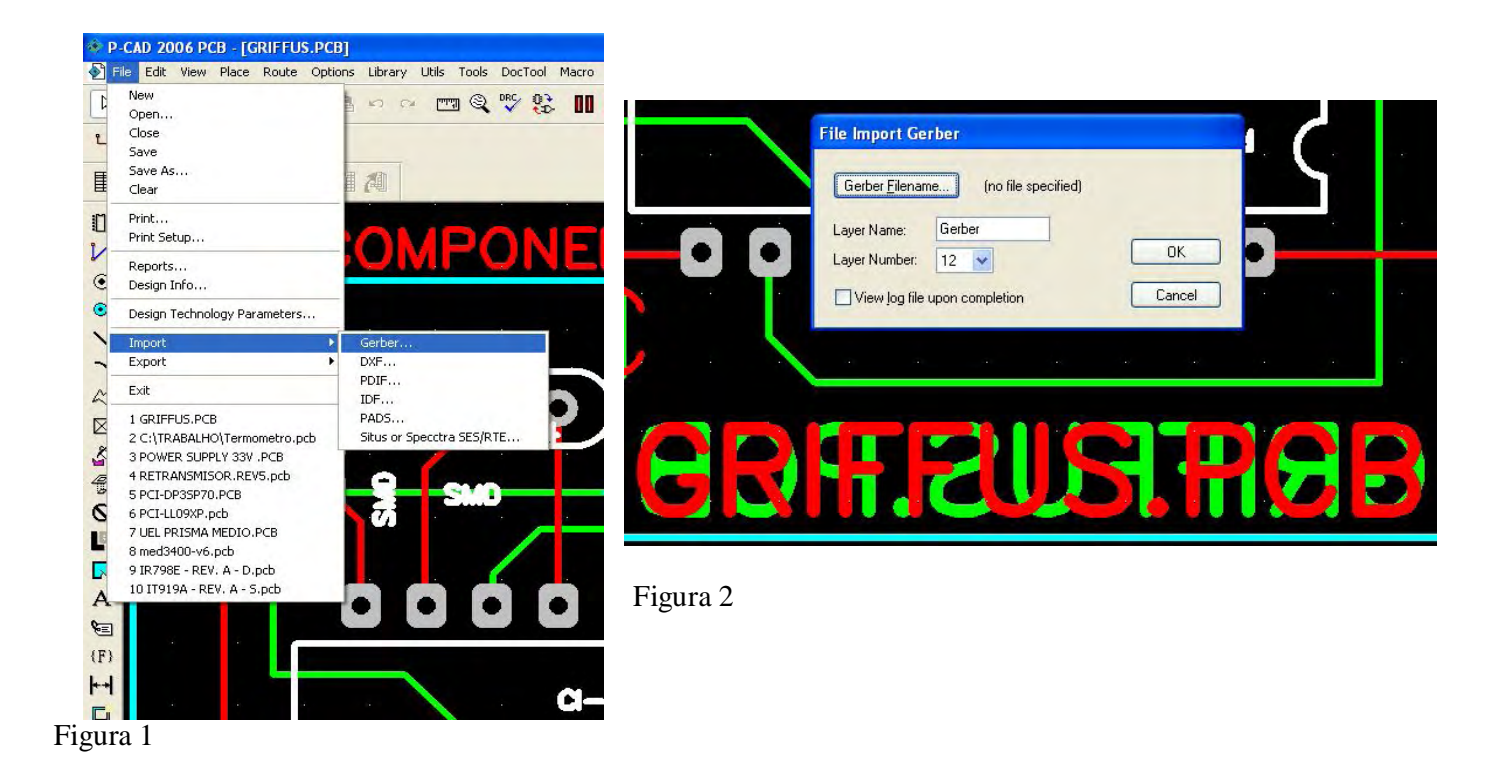

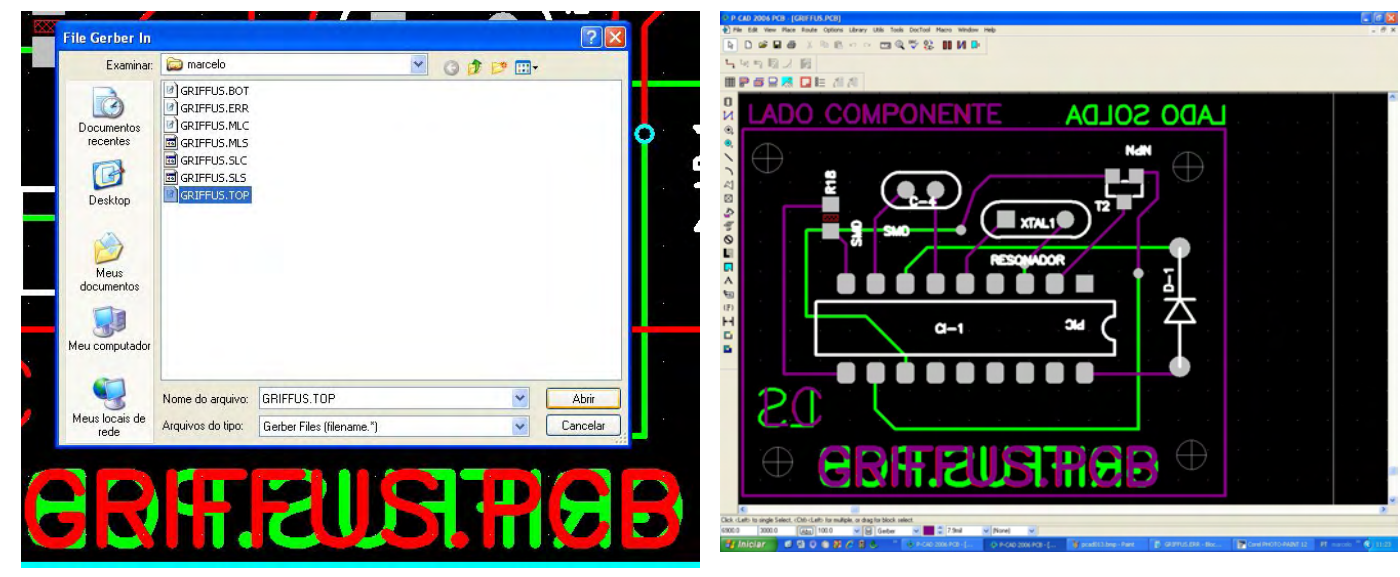

Figura 2

Figura 3

# GERANDO A FURAÇÃO

1°PASSO File – export – N/CDrill

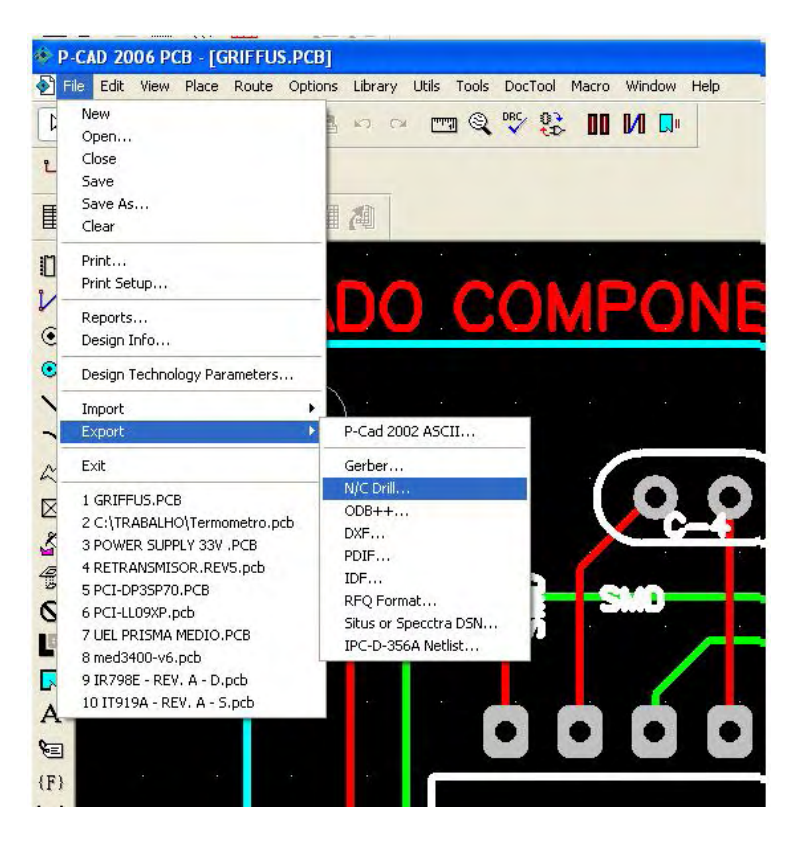

### 2° PASSO Clicar em Setup Output Files

| RIB        | File Export N/C Drill |                                                                                                    |                  |
|------------|-----------------------|----------------------------------------------------------------------------------------------------|------------------|
| ŝ          | Output Files:         | Setup <u>O</u> utput Files<br><u>I</u> ools                                                                                                  | 4                |
|            | Set All               | N/C Drill <u>Format</u> <u>Generate Output Files</u> <u>Compress Output Files</u> Load in Camtastic Self-Extracting (.EXE) Compressed (.ZIP) | )<br>]<br>]<br>] |
|            |                       |                                                                                                    |                  |
| <b>E</b> E | EUS.A                 | <b>F</b> R                                                                                                    |                  |

# 3°PASSO

Selecionar todos os layer clicando em Set All, habilitar All Holes, indicar o caminho de saída no campo Output path, e a opção View log file upon completion (verificação de erros). Colocar e extensão no caso NCD add para adicionar e close.

| Output File: |       |   |           | - Coloctions |          |                                                                        |             |   |
|--------------|-------|---|-----------|--------------|----------|------------------------------------------------------------------------|-------------|---|
| GRIFFUS.NCD  |       |   | Lavers:   | e delections |          |                                                                        |             |   |
|              |       |   | Тор       |              |          | File extension:                                                        | NCD         |   |
|              |       |   | Bottom    |              |          | X offset:                                                              | 0.0mil      |   |
|              |       |   |           |              |          | Y offset:                                                              | 0.0mil      |   |
| •            |       |   |           |              |          | <ul> <li>Plated Hold</li> <li>Non-plated</li> <li>All Holes</li> </ul> | is<br>Holes | > |
|              |       |   | <u> </u>  | Set All      |          |                                                                        |             |   |
| <            |       | > |           | Clear All    |          |                                                                        |             |   |
|              | Add   |   | Apply La  | ayer Set     |          | ~                                                                      |             |   |
| M            | odify |   |           |              |          |                                                                        |             | 1 |
| D            | elete |   | Output pa | th C:\TR     | ABALHO   |                                                                        |             |   |
|              |       | 1 | View log  | file upon co | mpletion |                                                                        | Close       |   |
| T            |       | 7 | -         | -            | -        |                                                                        |             |   |
|              |       |   |           |              |          |                                                                        |             |   |
|              |       |   |           |              |          |                                                                        |             |   |
|              |       | 1 | 27        | 117          |          |                                                                        |             |   |
|              |       |   |           |              |          |                                                                        |             | - |

# 4°PASSO Clicar em Tools

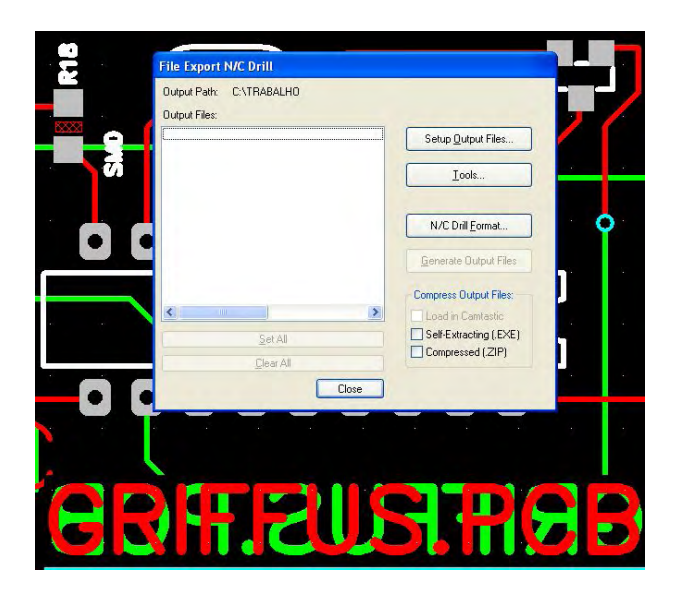

Em seguida Clicar em Auto - Assign.... Close - Close

| Hole 20.0mil<br>Hole 30.0mil<br>Hole 38.0mil<br>Hole 70.0mil | Plated<br>Yes<br>Yes<br>Yes<br>Yes | Tool<br>T01 20.0mil<br>T02 30.0mil<br>T03 38.0mil<br>T04 70.0mil | Hole<br>Plated:<br>Diameter:   | Yes<br>20.0mil |   |   |
|--------------------------------------------------------------|------------------------------------|------------------------------------------------------------------|--------------------------------|----------------|---|---|
|                                                              |                                    |                                                                  | Tool<br>Tool code<br>Diameter: | : 1<br>20.0mil |   |   |
| Assian                                                       | Unassis                            |                                                                  |                                |                |   | ] |
| Automatic De                                                 | escribe/Assig                      | n<br>Auto                                                        |                                | Close          | ] | ] |
|                                                              |                                    | -                                                                |                                |                | - |   |
|                                                              |                                    |                                                                  |                                |                |   |   |

| F | Tool Assig<br>Hole<br>Hole 20.0m<br>Hole 30.0m<br>Hole 38.0m<br>Hole 70.0m | Describe/Assign T<br>Assign Tool to<br>Tools:<br>T01 20.0mil<br>T02 30.0mil<br>T03 38.0mil<br>T04 70.0mil | Tools<br>D: Hole 20.0mil (Plated)<br>Hole<br>Plated: Yes<br>Diameter: 20.0mil<br>Tool<br>Tool code: 1 | mil |   |
|---|----------------------------------------------------------------------------|----------------------------------------------------------------------------------------------------|----------------------------------------------------------------------------------------------------|-----|---|
|   | Assign<br>Automatic<br>☑ Clear (                                           | Add<br>Modify<br>Delete                                                                                   | Diameter: 20.0mil                                                                                     |     | ] |
|   |                                                                            | S.P                                                                                                    | USR                                                                                                   | E   |   |

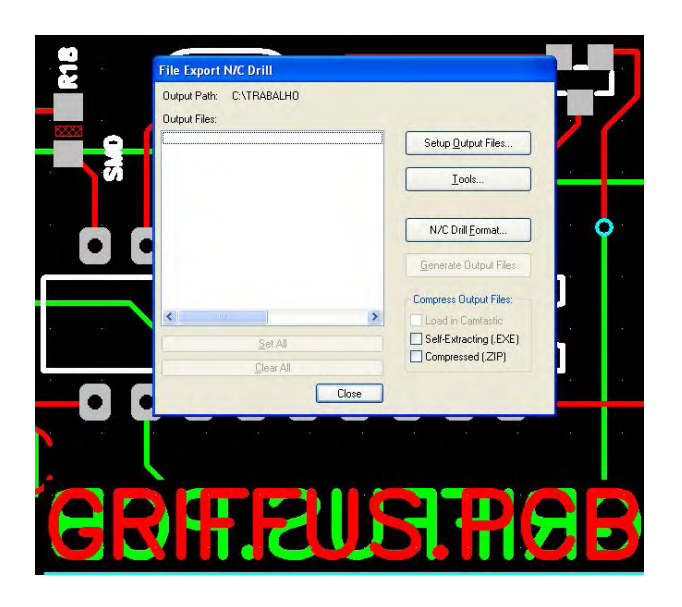

5°PASSO Clicar em N/C Drill Format...

Habilitar :

# CAMPOS:

Output Units – inches(polegadas) Format 2 : 4 (formato dos gerbers) Output Code Type – ASCII None Suppression – pode ser qualquer opção Close

|          | File Export N/C Drill                                                                           |                                                                                                    |    |
|----------|-------------------------------------------------------------------------------------------------|----------------------------------------------------------------------------------------------------|----|
| 2        |                                                                                                 |                                                                                                    |    |
|          | Output Units  Output Units  Output Units  Millimeters  Format  Excellon Standard Format  2:4  C | Output Code Type<br>O EIA Odd<br>ASCII Even<br>ASCII None<br>Zero Suppression<br>Ceading<br>Irailing<br>None |    |
| <i>.</i> | Cla                                                                                             | ose                                                                                                    |    |
| 6        | ST.F.                                                                                           | US P                                                                                                    | EB |

#### 6°PASSO

Generate Output Files, para conferencia de erros explodira na tela um arquivo txt indicando o tipo de ocorrência quando houver.

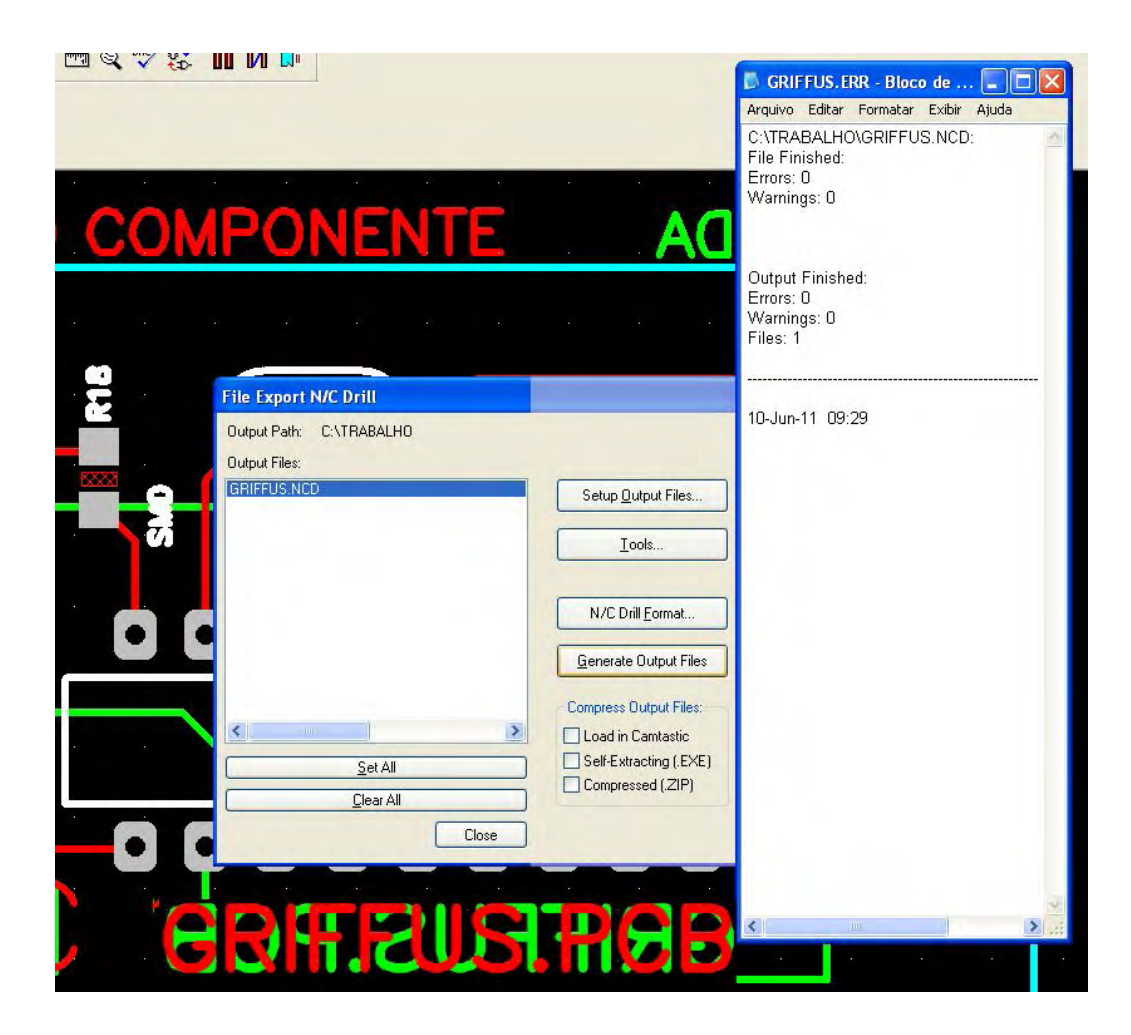

# JUNTAR TODOS OS LAYERS – COMPACTAR OS ARQUIVOS E NOS ENVIE. DESDE JÁ AGRADECEMOS SUA CONFIANÇA

E-mail vendas@griffus.com.br

Caso não consiga concluir este tutorial, por favor contacte o nosso departamento de engenharia/doc através do tel. (011) 4703-77-11.